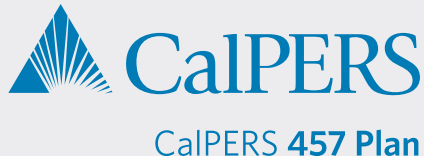

## Retrieving a New Enrollment Report from Sponsor Web through Voya PayCloud

Sponsor Web is a website designed for plan sponsors that allows you to view participant and plan level information at any time. You can request access to this site for the CalPERS 457 Plan by emailing CalPERS\_Plan\_Admin@voya.com.

 Visit sponsor.voya.com to log into Sponsor Web.

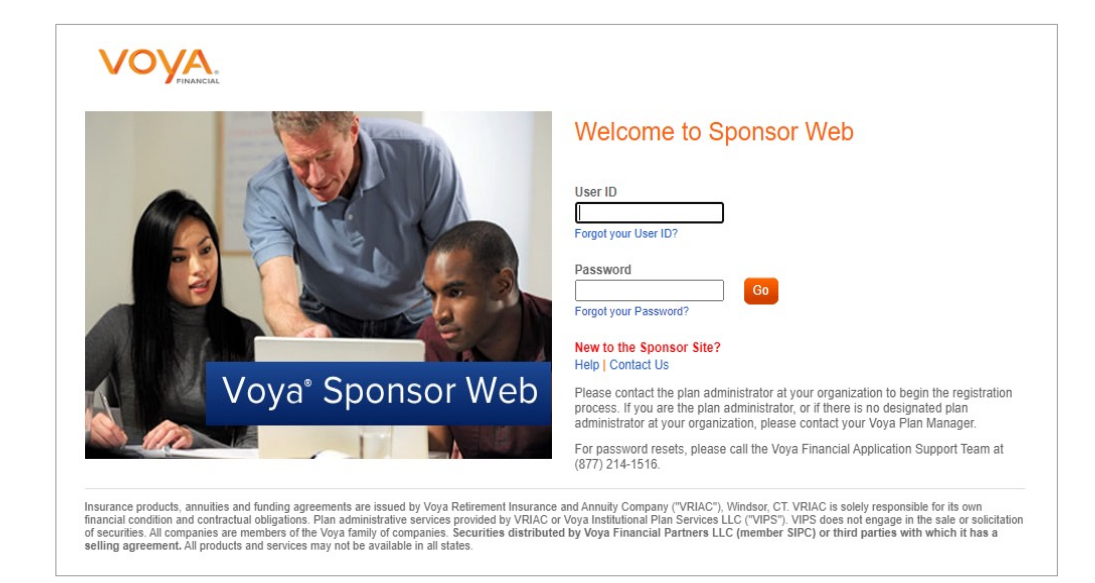

2) Go to Manage Plan > Payroll Processing.

| My Plans    | Reports     Manage Plan       Payroll Processing       Plan Su | ants Participant Name  First Name Last Name Search                                                                                                    |
|-------------|----------------------------------------------------------------|----------------------------------------------------------------------------------------------------|
| Manage Plan |                                                                | Announcements                                                                                                    |
| WORKSPACE   | <u>View Documents</u>                                          | Jan 08, 2025<br>Informational Update<br>In observation of the National Day of Mourning,<br>the U.S. stock markets will be closed on Thursd<br>Dec 08, 2024<br>O4 Sponsor Web Enhancements<br>Streamlining Sponsor Web with straightforward<br>navigation changes<br>View More<br>News<br>Go to Voya<br>Insights |

**3)** Search for your agency by Plan Number or Plan Name, then click *Reports*.

| VOYA.                        |                          | Voya PayCloud | Help E |
|------------------------------|--------------------------|---------------|--------|
| 221513 - ABC                 | , INDUSTRIES             |               |        |
| Select an operation from the | ties shown below         |               |        |
|                              |                          |               |        |
|                              |                          |               |        |
|                              | 14                       |               |        |
|                              | Reports                  |               |        |
|                              | Review generated reports |               |        |

4) On the Receive Reports and Files screen:

- File Type select Reports
- Activity Period Choose *Current Month* or the month for your report
- File Name Search by beginning to type the file name FEEDENRL

| /ova PavCloud Home > Reports Home >                                                                 | Receive Reports and Files                     |                    | Help E         |
|----------------------------------------------------------------------------------------------------|-----------------------------------------------|--------------------|----------------|
| 551213 - ABC INDU                                                                                   | JSTRIES                                       |                    |                |
| File Type                                                                                           |                                               |                    |                |
| Reports                                                                                             | •                                             |                    |                |
| Activity Period                                                                                     |                                               |                    |                |
| October 2023                                                                                        | •                                             |                    |                |
| File Name                                                                                           |                                               |                    |                |
| Enter begining of the file name or the entire is<br>or pyril for your pyril_dollar_confirm reports) | file name (e.g. enter loan for your loanrpymt |                    |                |
| File Name                                                                                           |                                               | search to see the  | e file name in |
|                                                                                                    |                                               | the File to downly | ad castion     |

**5)** Click the file name FEEDENRL\_RPT and then click *Download*.

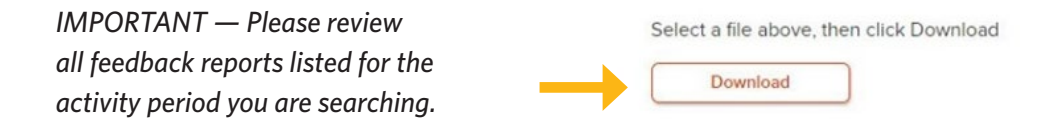

6) We encourage you to prioritize maintaining accurate and timely payroll reporting. Coordinate internally to ensure that the pre-tax and/or Roth deferral amount noted on the New Enrollment Report is deducted from the employee's paycheck on the following earned period after they enrolled.